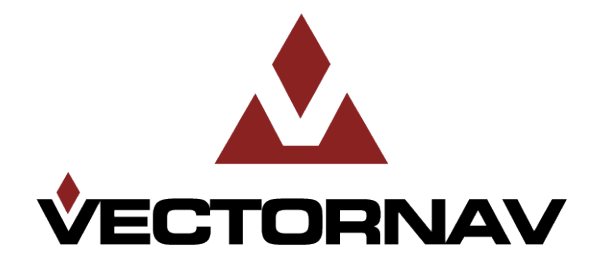

# VN-100 DEVELOPMENT KIT

## QUICK START GUIDE

# INTRODUCTION

This Quick Start Guide provides basic information and instructions to get started using the VN-100 Development board. Please refer to the Development Kit User Guide for more details.

# WHAT IS IN THE BOX

The VN-100 Development Kit is a starter kit for working with the VN-100 orientation sensor. The kit consists of the following items:

- 1. Development board
- 2. 5V Regulated power supply
- 3. One 6-foot USB cable
- 4. One 6-foot RS-232 serial cable
- 5. CD-ROM
  - a. Documentation (PDF)
  - b. USB Device Drivers
  - c. Sensor Explorer
  - d. Docklight Serial Terminal
- 6. User Manual
- 7. Development Kit User Manual
- 8. Quick Start Guide

## SENSOR EXPLORER

#### STEP 1 - INSTALL SENSOR EXPLORER

Sensor Explorer is a graphical user interface to assist in visualizing the orientation output of the VN-100 sensor. To install the software run **setup.exe** provided in the **/Sensor Explorer** directory on the Development Board CD. After accepting the EULA agreement, continue to click Next until you see the installation complete dialog.

| Sensor Explorer                       |                         |                     |        |
|---------------------------------------|-------------------------|---------------------|--------|
| Installation Complete                 |                         |                     |        |
| Sensor Explorer has been successfully | installed.              |                     |        |
| Click "Close" to exit.                |                         |                     |        |
|                                       |                         |                     |        |
|                                       |                         |                     |        |
|                                       |                         |                     |        |
|                                       |                         |                     |        |
|                                       |                         |                     |        |
| Please use Windows Update to check    | for any critical update | s to the .NET Frame | ework. |
|                                       |                         |                     |        |
|                                       | Cancel                  | < Rack              |        |
|                                       |                         | - Dack              |        |

### STEP 2 – DISABLE MICROSOFT SERIAL BALLPOINT MOUSE

Connect your version of the VN-100 DEV to the computer using either the serial cable or a USB cable, both provided. If using the serial cable remember to power the VN-100 DEV using the 5 V power supply.

An issue exists with Microsoft XP/Vista and how they handle the USB device driver. After installing the correct USB device driver, XP and Vista will sometimes install a second incorrect device driver.

If you see the following information box shown below then you MUST disable the mouse driver prior to using the VN-100.

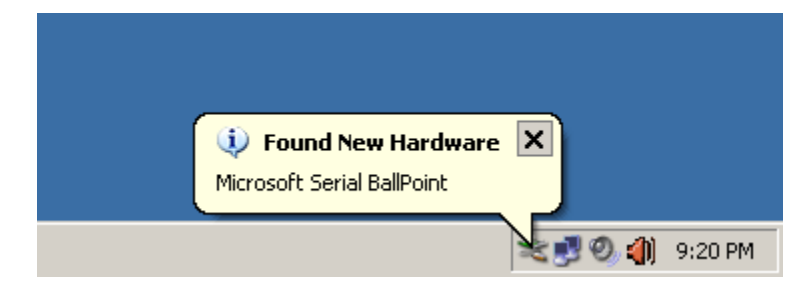

During the install of the Microsoft Serial Ballpoint your current mouse may appear to become unresponsive for 15-60 seconds as Windows adds a new mouse driver. After you regain control of your mouse go to Windows Device Manager.

To open the Device Manager on Windows XP:

- 1. Click Start
- 2. Click Control Panel
- 3. Click Performance and Maintenance (this step is skipped in "Classic View")
- 4. Click System
- 5. On the Hardware tab, click Device Manager.

To open the Device Manager on Windows Vista:

- 1. Click Start
- 2. Click Control Panel
- 3. Click System and Maintenance
- 4. Click **Device Manager**.

Once the Device Manager is opened, you should see the USB Serial Port listed under the **Ports (COM & LPT)** devices. Be sure to make a note of the Serial Port it is assigned to (COM15 in the example below). You will need this later in step 3 & 4 when running the Sensor Explorer software.

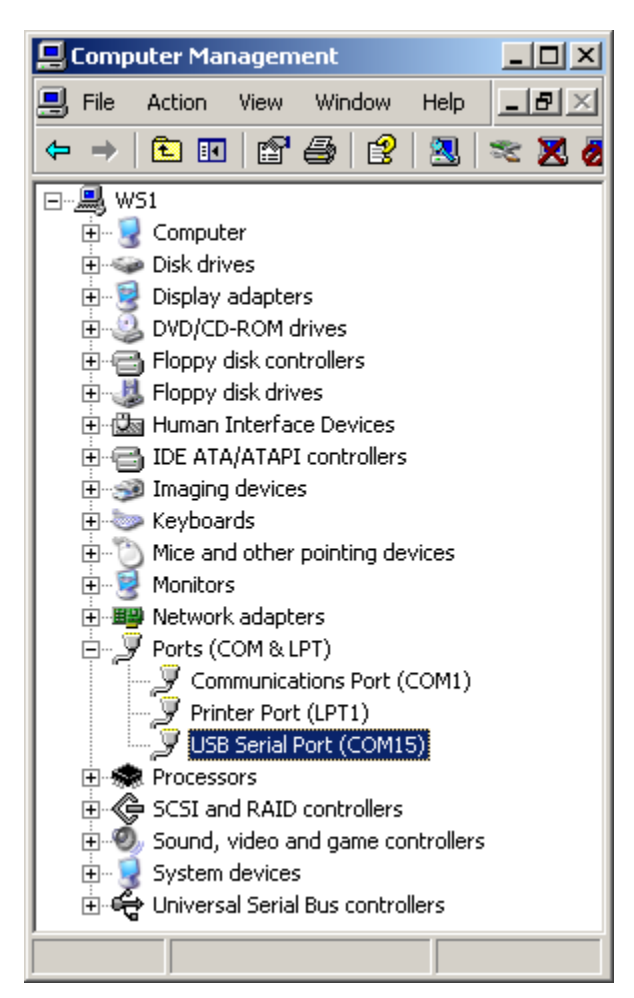

Look for a Microsoft Serial BallPoint listed under Mice and other pointing devices.

To disable the Microsoft Serial Ballpoint device:

- 1. *Right* click on the device in the Windows Device Manager.
- 2. Select "Disable" from the pop-up menu.
- 3. Click "Yes" to confirm when the dialog pops up.

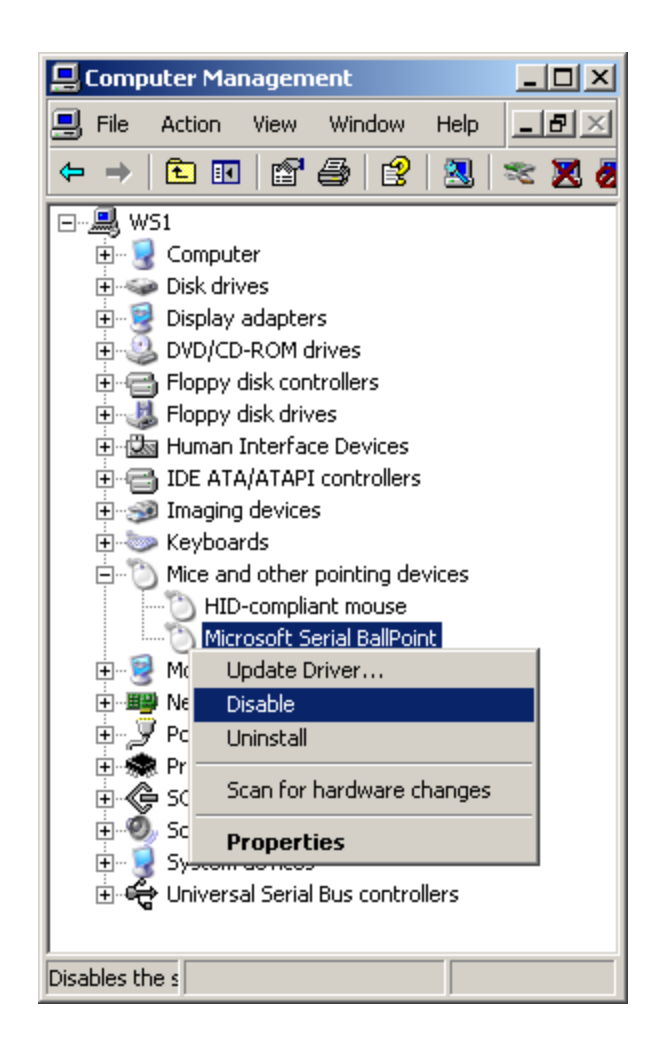

#### STEP 3 – DECREASE SERIAL PORT LATENCY

In order to display the sensor state information at data rates of greater than 50Hz, the default latency for the serial port needs to be reduced.

To decrease the latency for the COM port:

- Right click on the USB Serial Port under Ports (COM & LPT) section of the Windows Device Manager. (If you forgot which serial port is used by the development board, unplug the development board while watching the device manager window with the Ports (COM & LPT) section expanded. Then plug the device back in and take note of the COM port that appears.)
- 2. Under the Port Settings tab click the Advanced button.
- 3. In the Advanced Settings dialog box Change the Latency Timer to 1ms under the BM Options.
- 4. Click **OK** at the top right of the Advanced Settings dialog box.
- 5. Click **OK** at the bottom right of the USB Serial Port dialog box.

|                            | Compu         | uter Ma                                                                                                    | nagen                                                                                                    | nent                                                                                                    |                                         |       |    | _ |    |
|----------------------------|---------------|----------------------------------------------------------------------------------------------------|----------------------------------------------------------------------------------------------------|----------------------------------------------------------------------------------------------------|-----------------------------------------|-------|----|---|----|
|                            | File          | Action                                                                                                    | View                                                                                                    | Wind                                                                                                    | wob                                     | Help  |    | _ | ð× |
| ¢                          | $\Rightarrow$ | <b>£</b> 🖪                                                                                                    |                                                                                                    | 3                                                                                                    | 3                                       | 8     | *  | × | 8  |
| <b>4</b>                   |               | Comput<br>Disk driv<br>Disk driv<br>Display<br>DVD/CD<br>Floppy<br>Floppy<br>Human<br>IDE AT/<br>Imaging<br>Keyboa<br>Mice an<br>Monitor<br>Networl<br>Ports (C<br>Ports (C<br>Proce<br>SCSI<br>Soun<br>Syste | er<br>/es<br>adapte<br>-ROM (<br>disk cord<br>disk driv<br>Interfa<br>A/ATAP<br>( device<br>rds<br>d other<br>s<br>k adapt<br>COM & L<br>munica<br>ter Por<br><b>Serial</b><br>Updal<br>Disab<br>Unins | rs<br>drives<br>htroller<br>/es<br>ce Dev<br>I contr<br>s<br>pointin<br>ers<br>.PT)<br>ations F<br>t (LPT1<br>Port (0<br>te Driv<br>le<br>tall | s<br>sollers<br>ollers<br>Port ((<br>)) | vices | 20 |   |    |
| E Can for hardware changes |               |                                                                                                    |                                                                                                    |                                                                                                    |                                         |       |    |   |    |
|                            |               |                                                                                                    | riop                                                                                                    | ercies                                                                                                    |                                         |       |    |   |    |
| Ope                        | ns prop       | perty sh                                                                                                    |                                                                                                    |                                                                                                    |                                         |       |    |   |    |

| USB Serial Port (COM15) Properties   | <u>? ×</u>      |
|--------------------------------------|-----------------|
| General Port Settings Driver Details |                 |
|                                      |                 |
| Bits per second: 9600                | <b>•</b>        |
| Data bits: 8                         | <b>_</b>        |
| Parity: None                         | <b>_</b>        |
| Stop bits: 1                         | <b>_</b>        |
| Flow control: None                   | <b>_</b>        |
| Advanced                             | estore Defaults |
|                                      |                 |
|                                      |                 |
|                                      |                 |
|                                      |                 |
|                                      |                 |

| vanced Settings for COM15                                                                                     |                               | ?:           |
|----------------------------------------------------------------------------------------------------|-------------------------------|--------------|
| COM Port Number: COM15                                                                                        | <b>_</b>                      | OK<br>Cancel |
| Select lower settings to correct performance problems at lo<br>Select higher settings for faster performance. | ow baud rates.                | Defaults     |
| Receive (Bytes):                                                                                              |                               |              |
| Transmit (Bytes):                                                                                             |                               |              |
| BM Options                                                                                                    | Miscellaneous Options         |              |
| Select lower settings to correct response problems.                                                           | Serial Enumerator             | V            |
| Latency Timer (msec):                                                                                         | Serial Printer                |              |
| Timeouts                                                                                                    | Cancel If Power Off           |              |
| Minimum Read Timeout (msec):                                                                                  | Set RTS On Close              |              |
| Minimum Write Timeout (msec):                                                                                 | Disable Modem Ctrl At Startup |              |
|                                                                                                    |                               |              |

#### STEP 4 - START SENSOR EXPLORER

To run Sensor Explorer run navigate to **Start** -> **Programs** -> **VectorNav** and click on the Sensor Explorer shortcut. After Sensor Explorer has loaded it will ask you to select a COM port and baud rate for the sensor. Choose the COM port found previously in Step 2 & 3. Select the default **Baud Rate** of **9600** and click **Connect**.

| Sensor Quick ( | Connect 🛛 🗵 |
|----------------|-------------|
| Serial Port    | СОМ15 💌     |
| Baud Rate      | 9600 💌      |
| Cancel         | Connect >>  |

To ensure that the VN-100 is outputting at 9600, the board needs to be returned to its factory default state. At any time the chip can be returned to its factory default state by resetting the VN-100 while holding the TARE/RESTORE button down. On the VN-100 development board press and hold the TARE/RESTORE button (the one closest to the jumpers), then while holding down the TARE/RESTORE button (middle button). This can easily be done by using your right thumb to press down the TARE/RESTORE button, and then roll your thumb to the left to tap the reset button. After tapping the reset button you can release both buttons. The eraser tip of a pencil also works well to assist in tapping the buttons. This sequence, performed at any time, will restore the chip to its factory

default settings. A 3D cube should now be visible on the screen and its orientation should track the orientation of the VN-100 development board. Move the board around to verify its operation.

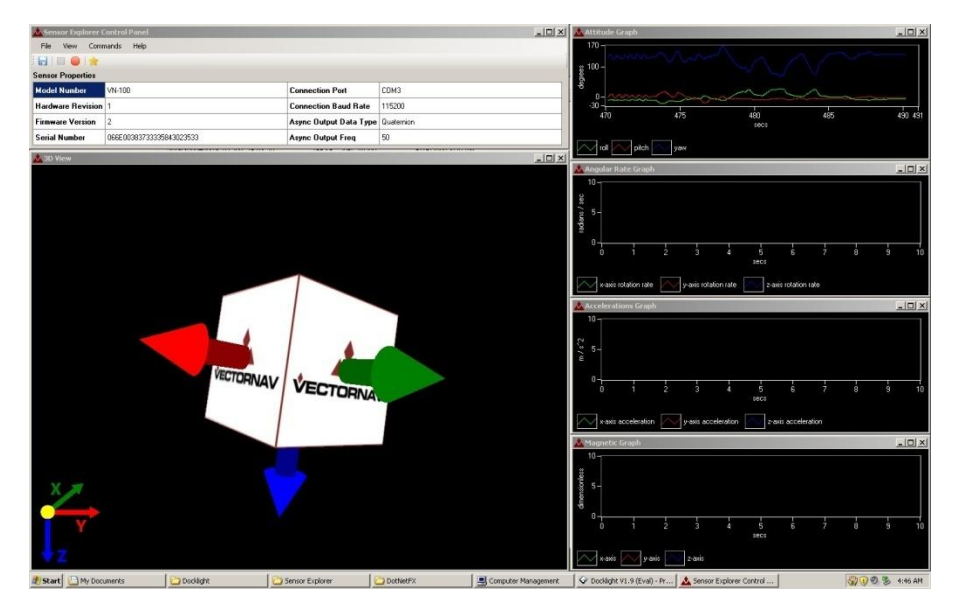

The default parameters for the VN-100 chip are 9600 baud, with Yaw/Pitch/Roll output at 10Hz. At 10Hz the motion is choppy when displayed on the screen, so it is recommended that you display the orientation with an output rate of at least 50Hz. As you increase the data output rate or number of output states keep in mind that you will also need to increase the baud rate so that you have sufficient data bandwidth.

### STEP 5 - CASE OF INSUFFICIENT BANDWIDTH

First as an example, try directly increasing the output rate to 50Hz. Go to **Commands** on the Menu bar, and then click **Set Async Output Data Rate**.

| Sensor Explo  | orer Control       | Panel                |                        |            |  |
|---------------|--------------------|----------------------|------------------------|------------|--|
| File View     | Commands           | Help                 |                        |            |  |
| : 🖃   🔲 🔴     | Tare               |                      |                        |            |  |
| Sensor Proper | Set Filt           | er Tuning            |                        |            |  |
| Model Numbe   | Set Act            | ive Filter Tuning    | Connection Port        | СОМЗ       |  |
| Hardware Re   | Set Dev            | vice Serial Rate     | Connection Baud Rate   | 115200     |  |
| Firmware Ver  | Set Asy            | rnc Output Frequency | Async Output Data Type | Quaternion |  |
| Serial Numbe  | Set Asy<br>Write S | rnc Output Data Type | Async Output Freq      | 50         |  |

In the drop down box select **50Hz**.

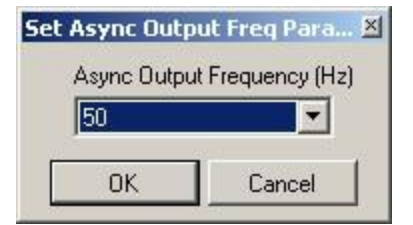

Each time that you change any of the settings from the Commands section from the Menu bar, always check the Sensor Properties section to see if your desired change took effect. Notice that even though 50Hz was selected from the Command section, the Sensor Properties still reflects 10 Hz in the Async Output Freq (bottom right box). Any time that you increase either the Async Output Freq or change the Async Output Data Type to output more variables than previously displayed always make sure that the baud rate (serial bandwidth) is sufficient to display at your desired settings. In this case since there wasn't sufficient bandwidth, thus the settings did not take effect.

### STEP 6 - CHANGE BAUD RATE TO 115200

| Sensor Explor | Sensor Explorer Control Panel |                        |            |  |  |
|---------------|-------------------------------|------------------------|------------|--|--|
| File View C   | ommands Help                  |                        |            |  |  |
| : 🕞   🔲 🔴     | Tare                          |                        |            |  |  |
| Sensor Proper | Set Filter Tuning             |                        |            |  |  |
| Model Numbe   | Set Active Filter Tuning      | Connection Port        | СОМЗ       |  |  |
| Hardware Re   | Set Device Serial Rate        | Connection Baud Rate   | 115200     |  |  |
| Firmware Ver  | Set Async Output Frequency    | Async Output Data Type | Quaternion |  |  |
| Serial Numbe  | Write Settings                | Async Output Freq      | 50         |  |  |

Go to **Commands** on the Menu bar, and then click **Set Device Serial Rate**.

Select **115200** baud in the **Set Serial Baud Parameters** dialog box. Make sure that the **Change Sensor Explorer's serial baud rate to match new device baud rate** checkbox is selected and click **OK**.

| Set Serial Baud Paramet 🗵                                                      |          |  |  |  |
|--------------------------------------------------------------------------------|----------|--|--|--|
| Device Serial B                                                                | aud Rate |  |  |  |
| 115200 💌                                                                       |          |  |  |  |
| Change Sensor Explorer's<br>serial baud rate to match<br>new device baud rate. |          |  |  |  |
| ОК                                                                             | Cancel   |  |  |  |

Verify in the Sensor Properties section your changes have taken effect.

#### STEP 7 - CHANGE DATA OUTPUT TYPE TO QUATERNION

Changing the data output type from Yaw/Pitch/Roll to Quaternion will provide a singularity-free attitude representation. Go to **Commands** then click **Set Async Output Data Type**.

| Sensor Explorer Control Panel |          |                      |                        |            |  |
|-------------------------------|----------|----------------------|------------------------|------------|--|
| File View                     | Commands | Help                 |                        |            |  |
|                               | Tare     |                      |                        |            |  |
| Sensor Proper                 | Set Filt | er Tuning            |                        |            |  |
| Model Numbe                   | Set Act  | ive Filter Tuning    | Connection Port        | СОМЗ       |  |
| Hardware Re                   | Set Dev  | vice Serial Rate     | Connection Baud Rate   | 115200     |  |
| Firmware Ver                  | Set Asy  | vnc Output Frequency | Async Output Data Type | Quaternion |  |
| Serial Numbe                  | Set Asy  | /nc Output Data Type | Asune Output Free      | 50         |  |
| Schar Hambe                   | Write S  | Settings             | Asyne output hed       | 30         |  |

In the Set Async Output Data Type dialog box choose Quaternion, Magnetic, Acceleration, and Angular Rates and click OK.

| Set Async Output Data Type                           | × |
|------------------------------------------------------|---|
| Async Output Data Type                               |   |
| Quaternion, Magnetic, Acceleration and Angular Rates | ┓ |
|                                                      |   |
| OK Cancel                                            |   |

By selecting Quaternion, Magnetic, Acceleration, and Angular Rates it will not only display the sensor's orientation on the screen, but it will also enable the graphs on the right of the display.

#### STEP 8 – INCREASE DATA OUTPUT RATE TO 50HZ

Go to **Commands** then click **Set Async Output Data Frequency**.

| 📥 Sensor Expl | orer Control Panel                        |                        |            |
|---------------|-------------------------------------------|------------------------|------------|
| File View     | Commands Help                             |                        |            |
| : 🕞   🗆 😐     | Tare                                      |                        |            |
| Sensor Proper | Set Filter Tuning                         |                        |            |
| Model Numbe   | Set Active Filter Tuning                  | Connection Port        | СОМЗ       |
| Hardware Re   | Set Device Serial Rate                    | Connection Baud Rate   | 115200     |
| Firmware Vers | Set Async Output Frequency                | Async Output Data Type | Quaternion |
| Serial Numbe  | Set Async Output Data Type Write Settings | Async Output Freq      | 50         |

In the Set Async Output Freq Parameter dialog box choose 50Hz and then click OK.

| Set Async Outp | ut Freq Para 🖄    |  |  |
|----------------|-------------------|--|--|
| Async Outpu    | it Frequency (Hz) |  |  |
| 50 💌           |                   |  |  |
| OK             | Cancel            |  |  |

Verify in the Sensor Properties section your changes have taken effect.

#### STEP 9 – TEST OUT YOUR NEW ORIENTATION SENSOR

Now try rotating the VN-100 development board around in mid-air. The orientation of the cube should follow the sensor's orientation without any visible latency.

**NOTE** – Make sure that the sensor does not come within close proximity to any ferrous (magnetic) materials, as it will distort the sensor's measurement of the earth's magnetic field. If you set the board down on a table and notice an unexpected orientation displaying on the screen, then move the sensor away from the table while maintaining the sensor's orientation and see if the output changes significantly. If so then it is likely that the table, or an object close by, is significantly distorting the earth's magnetic field in this local region. Another way of locating magnetic disturbances is to use an inexpensive compass like the one shown below.

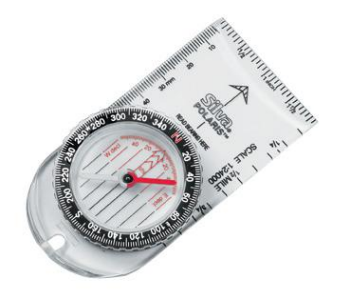

You can usually find one for around \$10 at a local sporting goods store. If you suspect a distorted magnetic field, move the compass around the region and watch for any significant deflection (more than a few degrees) of the compass needle. If the magnetic field is strong enough to deflect the needle then it will also affect the sensor's orientation output in a similar manner.

#### STEP 10 – CHANGE VISUAL REPRESENTATION TO 3D CIRCUIT BOARD

To get a more realistic feel for the development board's attitude, in the menu bar go to **View** -> **3D Object Displayed** then click the **VN-100 Development Board** option.

| <b>Sens</b>  | or Ex                                       | plorer                  | Control Panel            |   |   |                             |                   |                    |            |
|--------------|---------------------------------------------|-------------------------|--------------------------|---|---|-----------------------------|-------------------|--------------------|------------|
| File         | View                                        | Com                     | mands Help               |   |   |                             |                   |                    |            |
|              | ~                                           | 3D Viev                 | ٧                        |   |   |                             |                   |                    |            |
| Sensor       | nsor 🖌 Attitude Graph<br>Angular Rate Graph |                         |                          |   |   |                             |                   |                    |            |
| Model        |                                             |                         |                          |   |   |                             | Connection Port   |                    | COM3       |
| Acceleration |                                             |                         | ations Graph             |   |   |                             |                   | lection i on       |            |
| Hardw        | Jw Magnetic Graph                           |                         |                          |   |   | <b>Connection Baud Rate</b> |                   | 115200             |            |
| Firmwa       |                                             | 3D Object Displayed 🔹 🕨 |                          | + |   | Cube with Arrows            |                   |                    | Quaternion |
|              | 3D View Projection 🕨                        |                         |                          | • | ~ | VN-100 Development Board    |                   | c Uutput Data Type |            |
| Serial M     | lumb                                        | er                      | 066E00383733335843023533 |   |   | 533                         | Async Output Freq |                    | 50         |

Instead of a cube, a 3D drawing of the VN-100 Development Board should now be displayed.

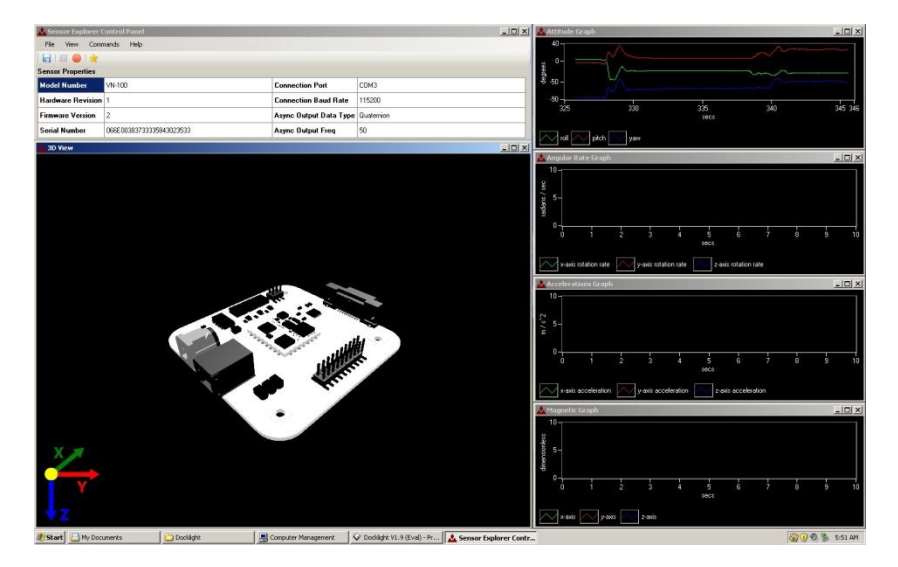

#### STEP 11 - TARE YOUR SENSOR TO MATCH SCREEN DISPLAY

To have the orientation of the model on the screen track the orientation of the actual development board you need to tare the sensor in a specific orientation. Place the sensor on the table and tare the sensor by navigating to **Commands** on the menu bar then clicking **Tare**. Note the orientation of the development board now displayed on the screen. It displayed with the circuit board plane perpendicular to the screen with the chip on top and the USB connector to the left.

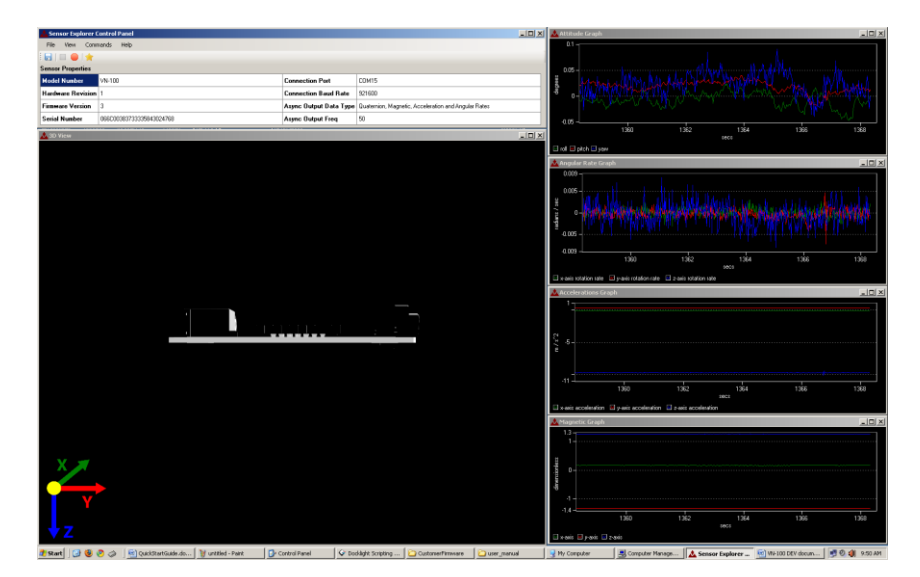

To get a better feel for perspective, tilt the edge of the development board with the 20-pin header on it down and note the orientation of the development board on the screen. The development board on the 3D display will always go to this orientation whenever a TARE command is sent. To get the 3D board to track the actual board you need to hold the actual development board so that you see it from the same perspective as shown above, that is the VectorNav logo should be facing towards the ceiling and your line of sight should be straight down the circuit board with the USB connector on the left and the serial connector on the right. This may take several attempts to get it just right. Also try to avoid moving the development board any closer than one foot from your PC monitor. Most PC monitors (LCD and CRT) create significant magnetic distortion at a distance closer than approximately 1 foot. After performing a TARE command with the development board in the orientation described above, the 3D board should track the motion of the actual board.

For more information on how to use Sensor Explorer go to **Help** on the menu bar. You can also find video tutorials on our website at the following address.

http://www.vectornav.com/support